### Windowsパソコンに本機を取り付ける 3-2 3-2 ユーティリティソフトをインストールする Windows 7にインストールする 3-2 Windows Vistaにインストールする 3-4 Windows XPにインストールする 3-5 Windows 7に手動でインストールする 3-6 Windows Vistalに手動でインストールする 3-6 Windows XPに手動でインストールする 3-7 3-7 ユーティリティソフトをアンインストールする

### Windowsパソコンに本機を取り付ける

- USIMカードを取り付けた本機の外部接続端子にUSBケーブルの microUSBプラグを接続します。
- 2 USBケーブルのUSBプラグをパソコンのUSBポートに接続します。
- ③本機の電源ボタンを約2秒押して電源を入れます。

パソコンが本機を認識するまでしばらくかかります。

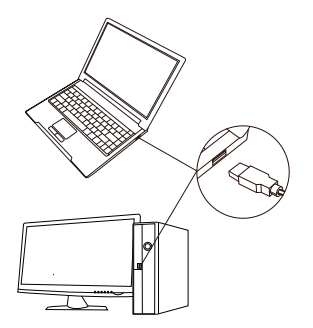

本機をはじめて接続したときは、このあとユーティリティソフトのインストールを行います。詳しくは、P.3-2の[ユーティリティソフトをインストールする]を参照してください。

▶本機をパソコンに取り付けた状態でスタンパイ(サスペンド/レジューム)、または 休止(ハイパネーション)を行うと、正常に動作しない場合があります。必ず本機を 取り外してから、スタンパイ、または休止を行ってください。また、本機を取り付け た状態で、再起動や電源を入れると正常に動作しない場合があります。この場合、 パソコンを起動する前に本機を取り外してください。

# ユーティリティソフトをインストールする

本機にはデバイスドライバ、ユーティリティソフトが保存されています。はじめてお 使いの場合、デバイスドライバ、ユーティリティソフトが自動的にインストールされ ます。

▶インストール中に、本機を取り外さないでください。インストールが正常に行われない、または、システムがダウンしたり、そのほかの異常を起こしたりするおそれがあります。

▶管理者権限(Administrator)でログインしてください。

### ■ Windows 7にインストールする

パソコンを起動します。

2 本機をパソコンに接続します。

3 接続後数秒すると、インストーラーが起動します。

▶ユーティリティソフトがすでにインストールされている場合は再インストールされません。パソコンにインストールされているかご確認ください。
 ▶インストーラーが自動的に起動しない場合は、P.3-6を参照してください。

- [自動再生]の画面が表示されたら、[Launcher.exeの実行]をクリックします。
- ⑤ [ユーザーアカウント制御]の画面が表示されたら、[はい]をクリックします。
- ⑤ [設定言語の選択]の画面が表示されたら、[日本語]を選択して[次へ]を クリックします。

 [SoftBank 101SI Utilityセットアップへようこそ]の画面が表示されたら、 [次へ]をクリックします。

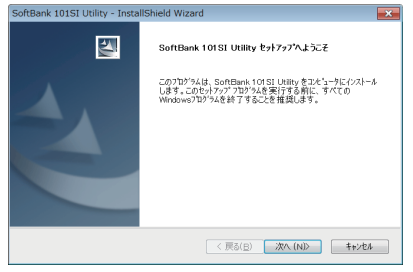

③ [インストール準備の完了]の画面が表示されたら、[インストール]をクリックします。

| SoftBank 101SI Utility - InstallShield Wizard | 1                       | × |
|-----------------------------------------------|-------------------------|---|
| インストール準備の完了<br>インストールを開始する準備が整いました。           |                         |   |
| 【インストール】をクリックしてインストールを開始してください                | ۱ <sub>e</sub>          |   |
| インストール設定を確認または変更する場合は、[戻<br>[キャンセル]を外ックします。   | る]を夘ックします。ウィザードを終了するには、 |   |
|                                               |                         |   |
|                                               |                         |   |
|                                               |                         |   |
|                                               |                         |   |
|                                               |                         |   |
|                                               |                         |   |
| Instell Shield                                |                         |   |
|                                               | < 戻る(日) インストール キャンセ     | ß |

③ 次の画面が表示されたら、[完了]をクリックします。

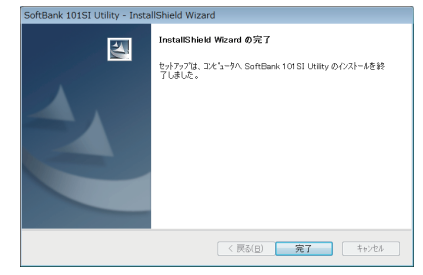

- Windows Vistaにインストールする
- 1 パソコンを起動します。
- 😢 本機をパソコンに接続します。
- 3 接続後数秒すると、インストーラーが起動します。

 ▶ユーティリティソフトがすでにインストールされている場合は再インストールされ ません。パソコンにインストールされているかご確認ください。
 ▶インストーラーが自動的に起動しない場合は、P.3-6を参照してください)。

- [自動再生]の画面が表示されたら、[Launcher.exeの実行]をクリックします。
- ⑤ [ユーザー アカウント制御]の画面が表示されたら、[続行]をクリックします。
- (う)[設定言語の選択]の画面が表示されたら、[日本語]を選択して[次へ]を クリックします。
- [SoftBank 101SI Utilityセットアップへようこそ]の画面が表示されたら、 [次へ]をクリックします。

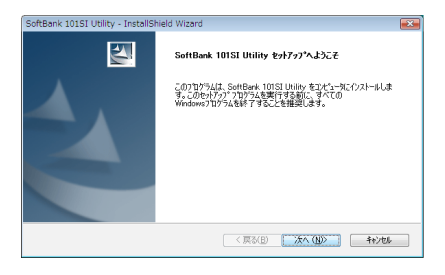

(3) [インストール準備の完了]の画面が表示されたら、[インストール]をクリックします。

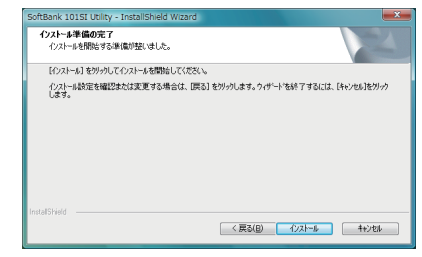

③ 次の画面が表示されたら、[完了]をクリックします。

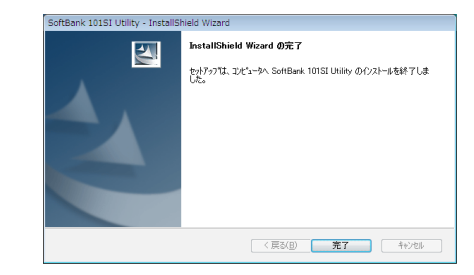

(1) スタートメニュー → [すべてのプログラム]に[Softbank 101SI Utility]が追加されていればインストール成功です。

- Windows XPにインストールする
- 1 パソコンを起動します。
- 2 本機をパソコンに接続します。
- 3 接続後数秒すると、インストーラーが起動します。

▶ユーティリティソフトがすでにインストールされている場合は再インストールされません。パソコンにインストールされているかご確認ください。
 ▶インストーラーが自動的に起動しない場合は、P.3-7を参照してください。

- (3) [設定言語の選択]の画面が表示されたら、[日本語]を選択して[次へ]をクリックします。
- [SoftBank 101SI Utilityセットアップへようこそ]の画面が表示されたら、 [次へ]をクリックします。

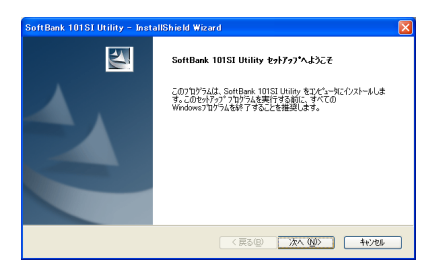

(6) [インストール準備の完了]の画面が表示されたら、[インストール]をクリックします。

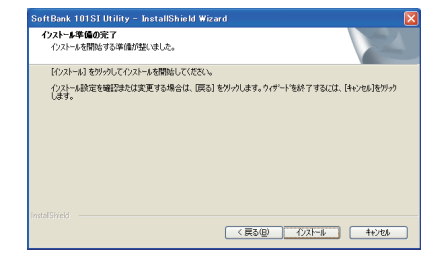

7 次の画面が表示されたら、[完了]をクリックします。

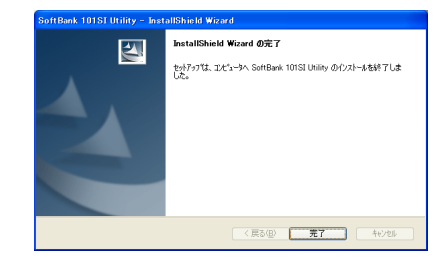

③ スタートメニュー → [すべてのプログラム]に[Softbank 101SI Utility]が追加されていればインストール成功です。

### ■ Windows 7に手動でインストールする

お使いのパソコンの環境によって、インストールが自動的に開始されない場合は、 下記の手順にてインストールしてください。

※ まず、パソコンの電源を入れ、本機を取り付けた状態にしてください。

スタートメニューから[コンピューター]をクリックします。

### ② [SoftBank 101SI]をダブルクリックします。

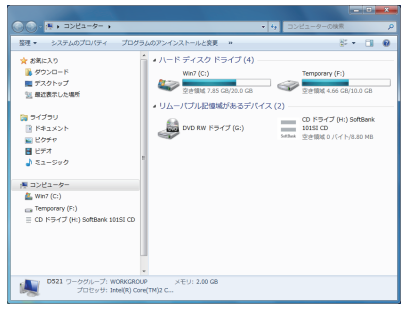

- ③ [ユーザーアカウント制御]の画面が表示されたら、[はい]をクリックします。
- ② [設定言語の選択]の画面が表示されたら、P.3-5の[Windows 7にインストールする]の⑤以降を実行します。

### ■ Windows Vistaに手動でインストールする

お使いのパソコンの環境によって、インストールが自動的に開始されない場合は、 下記の手順にてインストールしてください。

※まず、パソコンの電源を入れ、本機を取り付けた状態にしてください。

- スタートメニューから[コンピュータ]をクリックします。
- ② [SoftBank 101SI]をダブルクリックします。

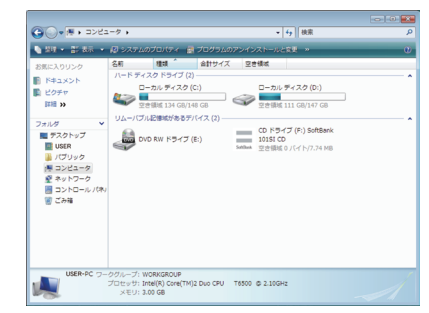

- ③ [ユーザーアカウント制御]の画面が表示されたら、[続行]をクリックします。
- [設定言語の選択]の画面が表示されたら、P.3-4の[Windows Vistalこイ ンストールする]の
   ら以降を実行します。

### ■ Windows XPに手動でインストールする

お使いのパソコンの環境によって、インストールが自動的に開始されない場合は、 下記の手順にてインストールしてください。

※ まず、パソコンの電源を入れ、本機を取り付けた状態にしてください。

[スタート]メニューから[マイコンピュータ]をクリックします。

### ② [SoftBank 101SI]をダブルクリックします。

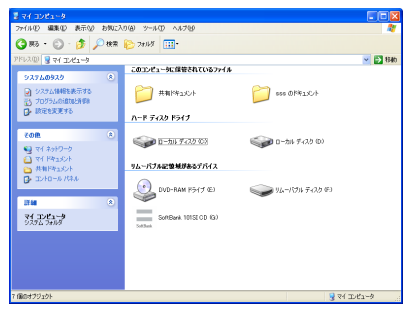

 [設定言語の選択]の画面が表示されたら、P.3-5の[Windows XPにイン ストールする]の⑤以降を実行します。

### ユーティリティソフトをアンインストールする

- ① スタートメニュー → [すべてのプログラム] → [Softbank 101SI Utility] → [Uninstall 101SI PC Utility]の順でクリックします。
- 2 [ユーザーアカウント制御]の画面が表示されたら、[はい]をクリックします。
  - ・ Windows Vistaの場合は、[続行]をクリックしてください。
  - ・ Windows XPの場合は、画面は表示されません。
- ③ [選択したアブリケーション、およびすべての機能を完全に削除しますか?]の 確認画面が表示されたら、[はい]をクリックします。
- ② アンインストール完了後、次の画面が表示されます。[完了]をクリックします。

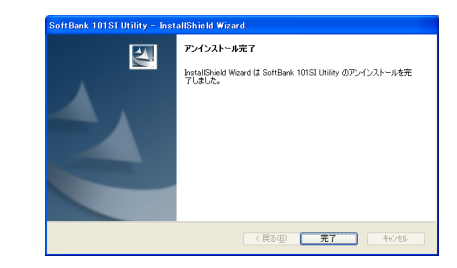

▶本機をパソコンから外さないと「端末が接続されています。アンインストールする ために端末を取り外してください。」の画面が表示され、アンインストールできま せん。本機をパソコンから外して再度、実施してください。 本機をパソコンから外す場合は、ユーティリティソフトを終了させ、USBケーブル を抜いてください。